# Windows パソコンで iTunes ライブ ラリをバックアップ/復元する

Windows パソコンで iTunes メディアライブラリを転送または復元する前に、統合し、バックアップを作成しておきましょう。

# 注意点

iTunes ライブラリは、iTunes for Windows に追加したすべての音楽やその他のメディア で形成されるデータベースで、2 つの iTunes ライブラリファイルと「iTunes Media」フォ ルダに整理されています。

メディアをバックアップする前に、以下の準備をしておいてください。

- ライブラリを統合しておく。
- 以前購入したコンテンツを再ダウンロードしておく(音楽、映画、テレビ番組など)。購入済みのメディアについては、コンピュータにダウンロードしておくのが唯一のバックアップ方法です。

iTunes とストアの提供状況や機能は、国や地域によって異なる場合があります。国や地域別の提供状況については、こちらの記事を参照してください。

### Mac をお使いの場合

macOS Catalina では、iTunes のメディアライブラリが、Apple Music App、Apple TV App、Apple Books App、Apple Podcast App の 4 つの専用 App に整理分割されまし た。また、Mac をバックアップすると、メディアライブラリも自動的にバックアップの対象 になります。

# iTunes ライブラリを統合する

- 1. iTunes を開きます。
- コンピュータ画面の上部または iTunes ウインドウの上部にあるメニューバーから、「フ ァイル」>「ライブラリ」>「ライブラリを整理」の順に選択します。
- 3. 「ファイルを統合」を選択します。

2020/7/25

| ☑ファイルを統                                 | 合(C)                                                             |                                                                                   |                 |
|-----------------------------------------|------------------------------------------------------------------|-----------------------------------------------------------------------------------|-----------------|
| iTunesで使用<br>保存し、オリジ                    | はれているすべてのメディア<br>ナルファイルは現在の場所                                    | ワァイルのコピーを"iTu<br>に残します。                                                           | nes Media プォルダに |
| iTunes Me<br>iTunesメディア<br>("Music"、"Me | e <b>dia"フォルダ内のファ</b> ・<br>ファイルは、すでにサブフォル<br>ovies"、"TV Shows"、" | イルを整理し直す<br><sup>ルダに整理されています</sup><br>Podcasts <sup>®</sup> 、 <sup>®</sup> Audiob | ooks"など)。       |
|                                         |                                                                  |                                                                                   |                 |

4. 「OK」をクリックします。

統合すると、「iTunes Media」フォルダに入っていないファイルがすべて「iTunes Media」フォルダに追加されます。ハードドライブのスペースを節約するために、コピーが 「iTunes Media」フォルダに入ったことが確認できたら、元のファイルを削除してもかまい

ません。

### 「iTunes Media」フォルダを探す

デフォルトでは、「iTunes Media」フォルダは「iTunes」フォルダの中にあります。「ユ ーザー」>「Music」>「iTunes」>「iTunes Media」で見つけてください。

上記の場所に「iTunes Media」フォルダがない場合は、以下の方法で探してください。

- 1. iTunes を開きます。
- 2. iTunes ウインドウの上部にあるメニューバーから、「編集」>「環境設定」の順に選択 します。
- 3. 「詳細」 タブをクリックします。

Windows パソコンで iTunes ライブラリをバックアップ/復元する - Apple サポート

4. 「"iTunes Media" フォルダの場所」の下にあるボックスで、「iTunes Media」フォルダ

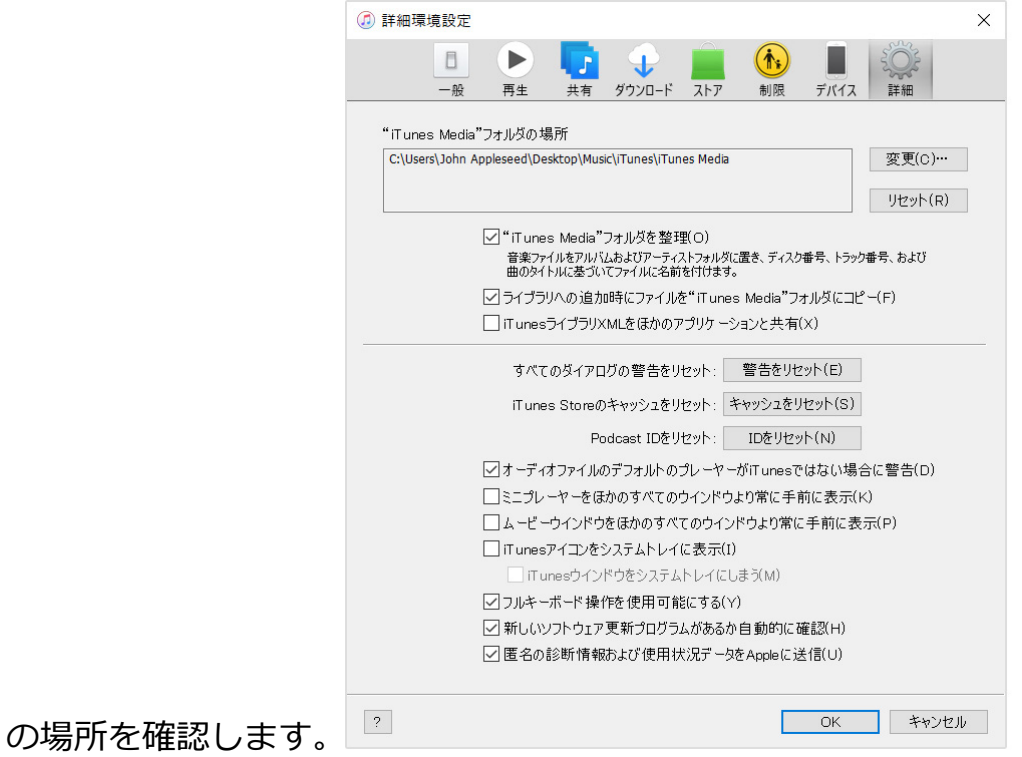

# ライブラリとメディアファイルをバックアップ する

メディアファイルを統合したら、ライブラリとメディアファイルを外付けのドライブにバッ クアップできます。

- 1. iTunes を終了します。
- 2. 「iTunes」フォルダを探します。

2020/7/25

| ▶   🖌 📕 🖛                                         | ミュージック ツール ミュージック | _             |     |
|---------------------------------------------------|-------------------|---------------|-----|
| ファイル ホーム 共有 表示                                    | 再生                |               | ~ ? |
| ← → · · ↑ → PC > ミュージッ                            | ク                 | ✓ ひ ミュージックの検索 | م   |
| <ul> <li>★ クイック アクセス</li> <li>OneDrive</li> </ul> |                   |               |     |
|                                                   | Tunes             |               |     |
| 30 779175                                         | manes             |               |     |
| ◆ ダウンロード                                          |                   |               |     |
| テスクトッノ                                            |                   |               |     |
| ≧ ドキュメント                                          |                   |               |     |
| ■ ピクチャ                                            |                   |               |     |
| 🔐 ビデオ                                             |                   |               |     |
| 🎝 ミュージック                                          |                   |               |     |
| 🅩 ネットワーク                                          |                   |               |     |
| 1 個の項目 1 個の項目を選択                                  |                   |               |     |

3. 「iTunes」フォルダを右クリックして「コピー」を選択します。

4. 外付けのハードドライブに移動して、右クリックして「貼り付け」を選択します。

# バックアップからライブラリを復元する

iTunes ライブラリを外付けのドライブからコンピュータに復元できます。別のコンピュー タから iTunes ライブラリを復元する場合は、新しいコンピュータに最新バージョンの iTunes がインストールされているか確認しておいてください。

- 1. iTunes を終了します。
- 2. 「PC」に移動し、外付けのドライブをクリックします。
- 3. 「iTunes」フォルダを選択して右クリックし、「コピー」を選択します。
- 4. コンピュータ上の iTunes ライブラリを保存したい場所に移動し、右クリックして「貼り 付け」を選択します。
- 5. 「Shift」キーを押しながら iTunes を開きます。
- 6.「iTunes ライブラリを選択」というメッセージが表示された場合は、「ライブラリを選択」をクリックします。

| iTunes |                                                   |                                                     | ×              |
|--------|---------------------------------------------------|-----------------------------------------------------|----------------|
|        | <b>iTunesライブラリを</b><br>iTunesを続けるには<br>か、または新しいラー | - <b>選択</b><br>はライブラリが必要です。 既存のiT<br>イブラリを作成してください。 | unesライブラリを選択する |
|        | 終了                                                | ライブラリを選択…                                           | ライブラリを作成…      |

7. 「iTunes」フォルダをコピーした場所を選択します。

### 8. 「開く」をクリックします。

#### 9. その中の「iTunes Library.itl」ファイルを選択します。

Apple が製造していない製品に関する情報や、Apple が管理または検証していない個々の Web サイトについては、推奨や承認なしで提供されています。Apple は他社の Web サイトや製品の選択、性能、使用に関しては一切責任を負いません。Apple は他社の Web サイトの正確 性や信頼性についてはいかなる表明もいたしません。詳しくは各メーカーや開発元にお問い合わせください。

公開日: 2019 年 12 月 23 日